# IntoWords Chrome – Een korte handleiding

#### IntoWords installeren

Ga naar de Chrome webstore en zoek daar naar IntoWords. Voeg dit programma als een extensie toe aan de werkbalk. Je kunt zien dat het programma succesvol is toegevoegd als er een klein vierkantje in de adresbalk/url-balk is verschenen. Op de website wordt op de Chrome Kickstartpagina ondersteuning bij het installeren van de extensie geboden.

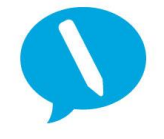

#### Over het inloggen:

Als je IntoWords als extensie hebt toegevoegd, dan is er een klein blauw vierkantje in de chromebalk verschenen. Aanklikken van dat vierkantje (er komt een klein geel rondje in te staan) betekent dat het programma actief kan zijn, maar er moet wel iets te doen zijn. Zet dus een Internetpagina open. De zwevende werkbalk van IntoWords verschijnt dan en je kunt inloggen met de verstrekte gegevens. Is de Installatie en activatie gelukt? Lees deze handleiding dan even goed door. Je kunt dan snel aan de slag met IntoWords!

#### De werkbalk van IntoWords Chrome

Dit programma helpt bij het voorlezen van teksten en ondersteunt bij het schrijven. We laten je nu zien hoe het werkt. De zwevende werkbalk van IntoWords ziet er zo uit. Als je op de knop MEER klikt komen er extra functies beschikbaar.

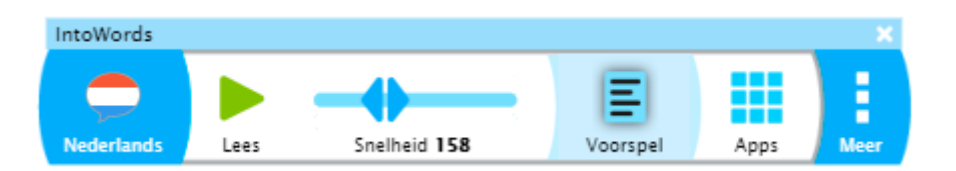

#### Het verplaatsen van de werkbalk

Als de werkbalk op een onhandige plek staat, dan kun je deze eenvoudig door te slepen verschuiven. Maar, let op: schuif de balk niet helemaal buiten beeld! Als de balk toch helemaal verdwenen lijkt, ga dan naar de FULL SCREEN MODUS (Windows: F11 of FN + F11, Chromebook: knop voor Volledig Scherm). Zie je de werkbalk dan nog niet? Installeer de extensie dan even opnieuw.

#### Het kiezen van een stem

Voor de Nederlandse stem kun je kiezen uit twee mogelijkheden. Klik de Nederlandse vlag aan en ga rustig naar boven of beneden in het rijtje vlaggen. Blijf even op Nederlands staan. Rechts zie je de twee stemmen waaruit je kunt kiezen. Klik aan om te kiezen.

Er is achter de Belgische vlag ook een Vlaamse stem beschikbaar. Voor de andere talen gaat dit net zo (Frans, Duits, Spaans en Engels).

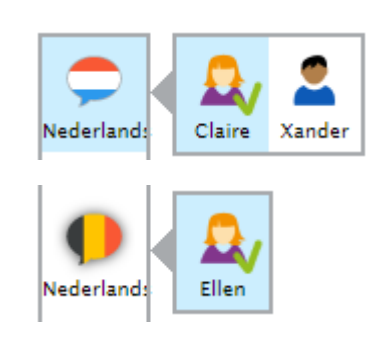

## De snelheid en manier van lezen instellen

Bij het voorlezen kun je de snelheid natuurlijk instellen. Het schuifbalkje spreekt voor zich. Daarnaast kun je kiezen wat er voorgelezen dient te worden. Kies voor lezen per zin, of het lezen van een langer blok tekst (pagina).

Kies in het korte werkbalkje voor MEER om de volledige werkbalk beschikbaar te krijgen. Ga in de lange werkbalk naar de knop LEZEN. Klik die aan en maak een keus tussen lezen van een enkele zin of lezen per pagina (in sommige situaties is alleen LEES PAGINA beschikbaar). Klik op SLUIT om terug te gaan.

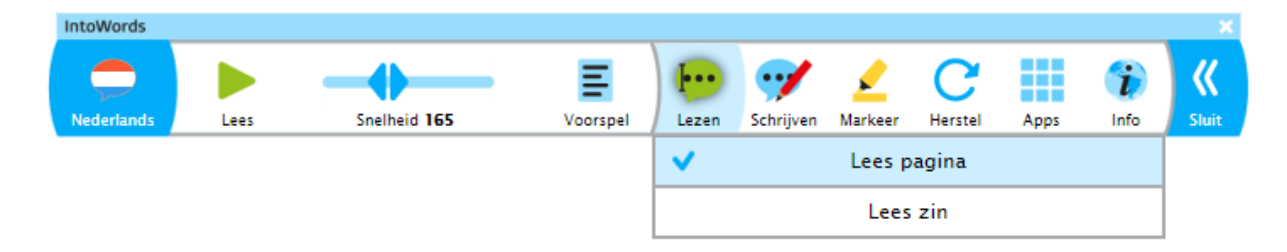

## Het lezen met IntoWords Chrome

Om te lezen met IntoWords Chrome, klik op de knop LEES. Eventueel kun je het lezen ook pauzeren door nogmaals op de knop LEES te drukken.

# Het instellen van de meeleescursor

Bij het voorlezen kun je kiezen hoe de meeleescursor de tekst volgt. Klik MARKEER aan en kies voor meelezen per woord, per zin, of allebei. In het laatste geval zie je het woord aangeduid binnen de zin die ook gemarkeerd is. Het markeren is vaak, maar niet altijd beschikbaar. Het hangt soms van de opbouw van een Internetpagina af. Als je met de Beeldlezer werkt is deze functie er niet.

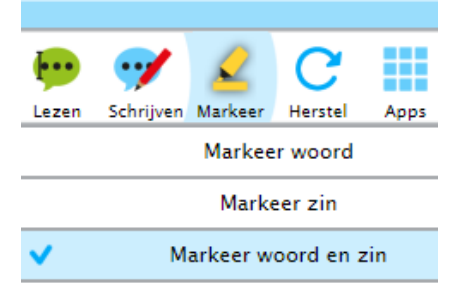

## IntoWords Chrome werkt in combinatie met:

Het voorlezen door IntoWords werkt op de webpagina's en ook bijv. binnen Google Docs en Office 365. Met de knop Beeldlezer kun je tekst uit foto's en plaatjes laten voorlezen. Ook uit foto-pdf's die je bijv. in Google Drive hebt geopend kun je de tekst laten uitspreken. De meeleescursor is dan niet beschikbaar. In de praktijk zul je deze knop vooral gebruiken als materiaal van een uitgever wel online beschikbaar is, maar niet als tekst geselecteerd kan worden. Met foto-pdf's heb je binnen de speciale pdf-app (zie hierboven) ook mogelijkheden zoals de Beeldlezer. Zie hiervoor de pdfhandleiding.

## IntoWords Chrome en Google Docs - een bestand omzetten van Word naar Google Docs

Als je beschikt over Word documenten, dan kun je die ook in IntoWords benutten door ze in de Google Docs omgeving te uploaden. Dit doe je op de volgende manier:

- Ga naar Docs home.
- Open file picker.
- Kies voor upload van een (Word-) bestand vanaf een eigen plek. Selecteer het bestand. Uploaden ... en het Word bestand is een Docs bestand geworden.

Dit Docs bestand laat zich prima voorlezen en bewerken met IntoWords. Dit werkt in de Chrome browser op een Windows machine en uiteraard ook op een Chromebook. Het overzetten en inlezen in Docs ging bij ons snel en moeiteloos.

# **Apps in Intowords**

Als je de Apps aanklikt in de werkbalk, dan komen er extra hulpprogramma's beschikbaar. Zo is er een eenvoudige tekstverwerker en er is ook een mogelijkheid om E-pubs (e-bookbestanden) te openen. De tekstverwerker wordt vaak niet gebruikt, omdat je in Google Docs of in Word zult willen werken, maar is er dus wel. E-pubs worden in het onderwijs niet zo veel benut, maar als je ze hebt: je kunt ze dus hier openen. Het belangrijkste hier is de mogelijkheid om pdf's te kunnen openen. Je hebt daarvoor twee mogelijkheden. Lees er hieronder meer over!

# Een pdf laten voorlezen

Een opgeslagen tekst-pdf kun je inlezen met een speciale pdf-app. Klik Apps aan. De eerste pdf viewer (de rode tegel) wordt standaard meegeleverd als onderdeel van IntoWords. Bijzonderheid is dat in deze viewer ook foto-pdf's kunnen worden vertoond en een groepje pagina's (max. 32) ook meteen naar tekstpagina's kan worden omgezet. Het is natuurlijk beter om met een echte tekst-pdf te werken, maar als die niet beschikbaar is, dan kan dit ook.

De tweede viewer (met in de tegel de vlaggen van Nederland en België) is echt bedoeld voor tekstpdf's en wordt ook gebruikt om beveiligde Dedicon bestanden, of ADIBoeken te openen. Aan deze viewer zijn extra hulpmiddelen toegevoegd. Het gaat dan om opzoeken van woorden in een woordenboek of encyclopedie, ondersteuning bij het maken van samenvattingen, het invullen van werkbladen en de ondersteuning bij visuele beperkingen. Voor gebruik van deze extra viewer maak je een gratis account aan.

In beide pdf-viewers kun je aan een pdf ook tekst toevoegen. Het is dus prima mogelijk om met werkbladen te werken die door de leerling kunnen worden ingevuld. Sla het werkblad wel onder de naam van de gebruiker op. Wil je een pdf uitgebreid bewerken, dan is het verstandig die eerst naar een echt tekstdocument in Docs of Words om te zetten. Soms is daar extra programmatuur voor nodig.

Welke kiezen? Als je werkt met beveiligde Dedicon bestanden of ADIBoeken, dan kies je zeker voor de tweede pdf-App. Als je met gewone tekst-pdf's werkt, dan kun je ook de eigen standaard App van IntoWords gebruiken. Je hoeft dan geen extra account aan te maken. Welke je kiest? Dat is je eigen keus. Allebei gebruiken kan ook. Over werken met pdf's is veel meer te vertellen. Er is daarvoor een speciale pdf-handleiding.

## IntoWords Chrome ondersteuning bij het schrijven

We kijken nu even naar de ondersteuning bij het schrijven. Als je gaat typen dan wordt de tekst meteen uitgesproken. Je kunt zelf kiezen hoe dat gaat.

# Wat spreekt IntoWords Chrome uit tijdens het schrijven?

Ga naar de lange werkbalk en klik SCHRIJVEN aan. Kies hier wat je uitgesproken wilt hebben tijdens het schrijven. Je kunt kiezen tussen het uitspreken van de letters, het woord en/of de gehele zin. Vaak worden LEES WOORD en LEES ZIN samen gekozen. Let op: als je heel snel typt, dan zal het programma je niet bij kunnen houden. Kies dan voor Lees Zin.

|   |                                                                   |           |         |         |      |      | ×        |
|---|-------------------------------------------------------------------|-----------|---------|---------|------|------|----------|
|   | •••                                                               | 7         | 2       | С       |      | i    | <b>«</b> |
| _ | Lezen                                                             | Schrijven | Markeer | Herstel | Apps | Info | Sluit    |
|   | Lees letter naam <ul> <li>Lees woord</li> <li>Lees zin</li> </ul> |           |         |         |      |      |          |
|   |                                                                   |           |         |         |      |      |          |
|   |                                                                   |           |         |         |      |      |          |

Bij het schrijven worden nu woord en zin gelezen.

## De woordvoorspelling binnen IntoWords Chrome

Als je extra ondersteuning wilt bij het schrijven van tekst, klik dan VOORSPEL aan in de korte werkbalk. De achtergrond wordt lichtblauw en er komt een extra venster op het scherm.

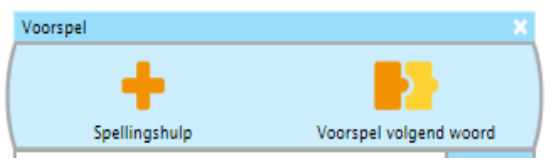

Bovenin kun je daar twee vakjes aanklikken. Als je SPELLINGSHULP aanklikt (en de ondergrond daar lichtblauw wordt) dan wordt bij het geven van de woordsuggesties niet alleen gekeken naar de exacte spelling, maar worden ook alternatieve suggesties gegeven. Zo zal bij het intypen van "sjo.." ook bijv. show en chocolade worden getoond.

Als je VOORSPEL VOLGEND WOORD aanklikt (en de ondergrond daar dus lichtblauw wordt) dan wordt na het typen van een woord vooruitgekeken naar het volgende woord. Als de beide vakjes aangeklikt zijn (zoals in het plaatje), dan zal er bij het typen dus steeds afwisselend gekeken worden naar het woord waar je nu mee bezig bent en daarna naar het volgende woord.

## Terug naar de fabrieks-/basisinstellingen

Via de knop HERSTEL kun je de gekozen eigenschappen terugzetten naar de basisinstellingen.

## De beschikbare Apps binnen IntoWords Chrome

Bij de APPS zijn er op dit moment twee opties beschikbaar. Er is een tekstverwerker en een PDF viewer. Over PDF's wordt op een andere plek meer gezegd. De tekstverwerker is een eenvoudig te gebruiken tool die zich intuïtief laat benaderen.

## Tenslotte

Binnen de Chrome Cloud versie van IntoWords zijn alle basisfuncties beschikbaar. We hopen dat ze de steun kunnen geven die je er van verwacht. Laat ons je opmerkingen horen!

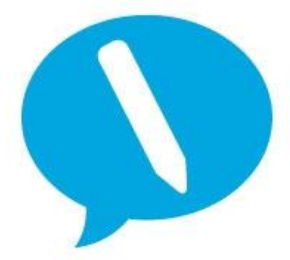

IntoWords is een product van MV-Nordic, Odense Denemarken. In Nederland levert Visiria Uitgeversmaatschappij dit product. Voor technische ondersteuning kun je contact opnemen met:

Visiria Uitgeversmaatschappij – Fostedina 2 – 1676 EA Twisk Telefoon: 0227-542464 – E-mail: <u>info@IntoWords.nl</u>